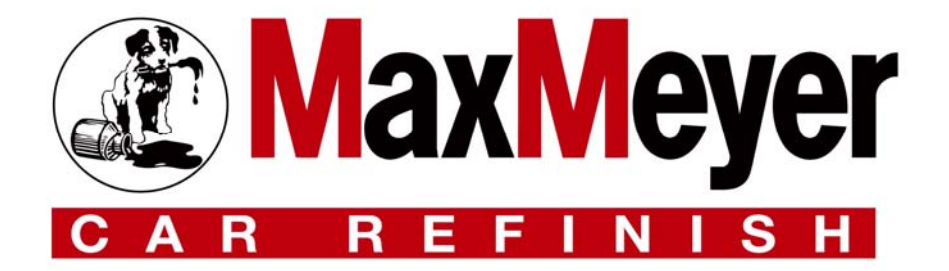

# Internet Update

# <u>Manuale utente</u>

# INDICE

| Descrizione di Internet Update                           |    |  |
|----------------------------------------------------------|----|--|
| Registrazione al servizio Internet Update con codice CTS | 3  |  |
| Consenso utilizzo Internet Update                        | 5  |  |
| Scarico (Download) del software Internet Update          | 7  |  |
| Installazione di Internet Update                         | 8  |  |
| Richiesta del codice CTS                                 | 10 |  |
| Introduzione a Internet Update                           | 13 |  |
| Configurazione di Internet Update (Opzioni)              | 14 |  |
| Registrazione/Attivazione                                | 17 |  |
| Cartella Temporanea (Temp Folder)                        | 18 |  |
| Download e istallazione degli aggiornamenti              | 19 |  |
| Download Rapido (Fast)                                   | 24 |  |
| Download Avanzato (Expert)                               | 25 |  |
| Download Automatico                                      | 27 |  |

# Descrizione di Internet Update

*Internet Update* è un software che consente di scaricare e aggiornare il Software Paint Manager da un sito internet FTP.

In tal modo, l'utente può aggiornare in qualsiasi momento formule, programmi e documenti relativi al Software Color installato. Il programma consente inoltre di scaricare l'immagine completa del CD Paint Manager per l'aggiornamento delle bilance intelligenti Easyzmix – Easymix Lite

La funzione "Download automatico" offre la possibilità di scaricare e aggiornare il Software Paint Manager senza aprire il programma; le operazioni vengono eseguite in automatico con i parametri di selezionati.

#### Registrazione al servizio Internet Update

- Avviare il programma che utilizzate solitamente per navigare in internet
- Nella barra degli indirizzi digitare <a href="http://buyat.ppg.com/colorweb/iu/eur.aspx">http://buyat.ppg.com/colorweb/iu/eur.aspx</a> (questo indirizzo potete poi salvarlo nelle pagine preferite).
- All'interno della pagina sono visualizzate due opzioni:
  - Cliccare qui se si conosce il proprio numero CTS (Customer Tracking System)
  - o Cliccare qui se non si conosce il proprio numero CTS (Customer Tracking System)
- Se si conosce il proprio numero CTS seguire le istruzioni da pagina 4
- Se NON si conosce il proprio codice CTS o si è un nuovo cliente seguire le istruzioni da pagina 10

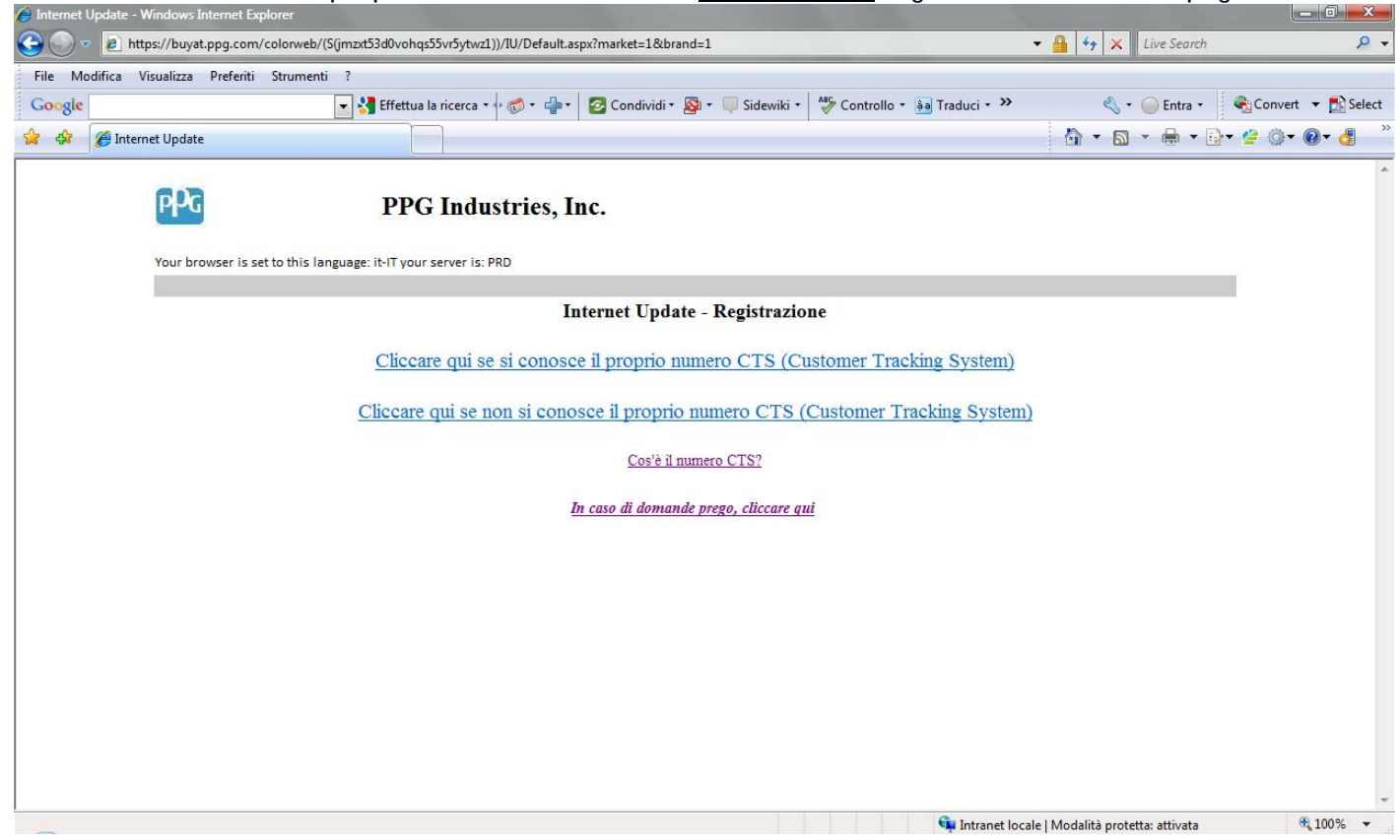

Se conosco il mio codice CTS posso procedere alla registrazione al servizio Internet Update (se siete clienti del gruppo PPG potete richiedere il vostro codice CTS chiamando il <u>numero verde 848-837837</u>)

- Riempire I campi che appaiono sulla pagina internet
  - o Codice CTS
  - o CAP della vostra città/paese
  - o Indirizzo e-mail (è necessario per ricevere il codice PIN)

I campi con l'asterisco (\*) sono obbligatori.

| 🏉 Internet | Update - Windows Internet Explorer                                                     |                                                                                                    |                                                                                                    |                                                                 |                                   |                      |
|------------|----------------------------------------------------------------------------------------|----------------------------------------------------------------------------------------------------|----------------------------------------------------------------------------------------------------|-----------------------------------------------------------------|-----------------------------------|----------------------|
| 0.         | https://buyat.ppg.com/colorweb                                                         | /(S(jmzxt53d0vohqs55vr5ytwz1))/IU/Login                                                                                                    | aspx?market=1&brand=1                                                                                                    |                                                                 | 🝷 🔒 🍫 🗙 Live Search               | ,                    |
| File Mo    | odifica Visualizza Preferiti Strumer                                                   | nti ?                                                                                                    |                                                                                                    |                                                                 |                                   |                      |
| Google     |                                                                                        | 🔽 🔧 Effettua la ricerca 🔹 🖓 🤝 🔹 🚽                                                                                                    | 🔹 🛃 Condividi • 📓 • 🔲 Sidewiki                                                                                                    | <ul> <li>ABÇ Controllo + âa Traduci + &gt;&gt;</li> </ul>       | 🔦 🔹 🥥 Entra 🔹                     | 🍓 Convert 🔻 🔂 Select |
| 🚖 🏟        | 🍘 Internet Update                                                                      |                                                                                                    |                                                                                                    |                                                                 | 👌 🕶 🗟 👻 🖶 💌 🗄                     | }• 🔮 🔃 • 🕢 • 🦉 🎽     |
|            | PPG                                                                                    | PPG Industries                                                                                                    | , Inc.                                                                                                    |                                                                 |                                   | _                    |
|            |                                                                                        |                                                                                                    | Internet Update - Registrazi                                                                                                    | one                                                             |                                   |                      |
|            | Requisiti:                                                                             |                                                                                                    |                                                                                                    |                                                                 |                                   |                      |
|            | Per potersi registrare a Int<br>PaintManager™ deve esse<br>Per una registrazione rapid | ernet Update, è necessario essere utilizz<br>re installato su un computer dotato di ur<br>a e semplice, fornire le seguenti inform<br>La registrazione i | atori dei prodotti vernicianti PPG Indusi<br>na connessione Internet ad alta velocità.<br>azioni (tutti i campi sono obbligatori):<br>non è valida. Verificare le informazio | ries Inc. e del software PaintManage<br>ni nei campi in rosso o | rm. Nota: il software             | E                    |
|            |                                                                                        | conta                                                                                                    | uttare il rappresentante locale del servi:                                                                                                    | tio clienti.                                                    |                                   |                      |
|            | Numero CTS                                                                             | *                                                                                                    |                                                                                                    | Inserire il numero CTS                                          |                                   |                      |
|            | CAP                                                                                    | Cos'è il numero CTS?                                                                                                    |                                                                                                    | Incovine il CAD                                                 |                                   |                      |
|            |                                                                                        | Inserire il CAP relativo alla sec<br>PaintManager™ e il programm                                                                                         | le in cui sono installati il software<br>na Internet Update.                                                                                                    | Inserire il CAF.                                                |                                   |                      |
|            | Indirizzo e-mail                                                                       | *                                                                                                    |                                                                                                    | Inserire l'indirizzo e-mail.                                    |                                   |                      |
|            | Conferma indirizzo e-mail                                                              | *                                                                                                    |                                                                                                    | Confermare l'indirizzo e-mail.                                  |                                   |                      |
|            |                                                                                        | Invia                                                                                                    |                                                                                                    | Annuler                                                         |                                   |                      |
|            |                                                                                        |                                                                                                    | <u>Per ulteriori domande, ci contatt</u>                                                                                                    |                                                                 |                                   | •                    |
| Fine       |                                                                                        |                                                                                                    |                                                                                                    | 🗣 Intranet loc                                                  | ale   Modalità protetta: attivata | • 100% -             |

Dopo avere compilato, I campi cliccare su "Invia"

## Consenso Utilizzo al servizio Internet Update

E' necessario ottenere il vostro consenso allo scarico di dati da parte di PPG inerenti all'utilizzo del software Color, i dati sono raccolti a fini statistici e totalmente anonimi.

#### Il vostro consenso è dato attraverso una firma elettronica.

- Scrivere il vostro Nome e Cognome racchiuso tra due barre / (es. /Mario Rossi/)
- o Se si vuole stampare la pagina delle condizioni di utilizzo cliccare su "Print"
- Dopo avere inserito i vostri dati cliccare su "Invio" per continuare o "Annulla" per uscire dalla pagina

|                                                                                                    | Internet Update - Accordo di consenso con il cliente                                                                                                    |
|----------------------------------------------------------------------------------------------------|----------------------------------------------------------------------------------------------------|
| Egregio Utente/Cliente:                                                                                                    |                                                                                                    |
| Grazie al programma Internet Upda<br>scaricare informazioni dal suo com<br>eseguire delle autovalutazioni e di fu<br>trasmissione e mantenute RISERV/                                                                                                    | ate potrà ricevere periodicamente informazioni su nuove formule colore, prodotti e prezzi. Inoltre, Internet Update permetterà a PPG di<br>aputer, quali la selezione di colori più utilizzati, il processo di miscelazione e il tipo di impiego dei prodotti. In questo modo, PPG sarà in grado di<br>ornirvi consigli per migliorare la vostra attività e i vostri processi di verniciatura. Tutte le informazioni caricate saranno criptate durante la<br>ATE da PPG.                                                                                                    |
| I dati raccolti saranno analizzati su<br>determinato soggetto saranno resi r                                                                                                    | base aggregata per consentire analisi interne. Eventuali informazioni personali identificabili (PII) o di carattere riservato relative a un<br>non identificabili. I dati caricati saranno cancellati dai nostri sistemi entro 60 giorni.                                                                                                    |
| PPG non si assume la responsabilit<br>qualsiasi responsabilità derivante de                                                                                                    | tà di eventuali conseguenze derivanti dall'adesione al programma Internet Update. L'adesione al programma Internet Update, solleva PPG da                                                                                                    |
| quaisiasi responsabilità derivante da                                                                                                    | al utilizzo di tale strumento.                                                                                                    |
| Speriamo di fornirle al più presto i i<br>sui colori e acconsentire all'operazie<br>(es. /Rossi Mario/) nell'apposito riq                                                                                                    | au unizzo di tale strumento.<br>nostri servizi di qualità e la nostra assistenza mediante questo nuovo strumento online. Se desidera ricevere via Internet le ultime informazioni<br>one di upload dei dati dal Suo computer, La preghiamo di apporre la Sua firma elettronica alla presente, digitando il Suo nome tra due barre<br>juadro in basso. Apponendo la Sua firma, Lei dichiara di essere autorizzato a compilare il presente modulo per conto della Sua società.                                                                                                    |
| qualsiasi responsatoliata derivalite de<br>Speriamo di fornirle al più presto i i<br>sui colori e acconsentire all'operazi<br>(es. /Rossi Mario/) nell'apposito riq<br>Firma elettronica obbligatoria                                                                                                    | au unizzo di tale strumento.<br>nostri servizi di qualità e la nostra assistenza mediante questo nuovo strumento online. Se desidera ricevere via Internet le ultime informazioni<br>one di upload dei dati dal Suo computer, La preghiamo di apporre la Sua firma elettronica alla presente, digitando il Suo nome tra due barre<br>juadro in basso. Apponendo la Sua firma, Lei dichiara di essere autorizzato a compilare il presente modulo per conto della Sua società.<br>*<br>/Nome Cognome/                                                                                                    |
| quansasi responsatoliata derivalle de<br>Speriamo di fornirle al più presto i ,<br>sui colori e acconsentire all'operazi<br>(es. /Rossi Mario/) nell'apposito riq<br>Firma elettronica obbligatoria<br>Versione stampabile                                                                               | au uluzzo di tale strumento.<br>nostri servizi di qualità e la nostra assistenza mediante questo nuovo strumento online. Se desidera ricevere via Internet le ultime informazioni<br>one di upload dei dati dal Suo computer, La preghiamo di apporre la Sua firma elettronica alla presente, digitando il Suo nome tra due barre<br>quadro in basso. Apponendo la Sua firma, Lei dichiara di essere autorizzato a compilare il presente modulo per conto della Sua società.<br>*                                                                                                    |
| quansasi responsatibilità derivalite de<br>Speriamo di fornirle al più presto i<br>sui colori e acconsentire all'operazi<br>(es. /Rossi Mario/) nell'apposito riq<br>Firma elettronica obbligatoria<br>Versione stampabile                                                                               | an utilizzo di tale strumento.<br>nostri servizi di qualità e la nostra assistenza mediante questo nuovo strumento online. Se desidera ricevere via Internet le ultime informazioni<br>one di upload dei dati dal Suo computer, La preghiamo di apporre la Sua firma elettronica alla presente, digitando il Suo nome tra due barre<br>guadro in basso. Apponendo la Sua firma, Lei dichiara di essere autorizzato a compilare il presente modulo per conto della Sua società.<br>*                                                                                                    |
| quansasi responsatibilità derivalite de<br>Speriamo di fornirle al più presto i<br>sui colori e acconsentire all'operazi<br>(es. /Rossi Mario/) nell'apposito riq<br>Firma elettronica obbligatoria<br>Versione stampabile<br>Cliccando su INVIO, potrà ricevera<br>System) e PIN, nonché ulteriori isti | an utuzzo di tale strumento.<br>nostri servizi di qualità e la nostra assistenza mediante questo nuovo strumento online. Se desidera ricevere via Internet le ultime informazioni<br>one di upload dei dati dal Suo computer, La preghiamo di apporre la Sua firma elettronica alla presente, digitando il Suo nome tra due barre<br>quadro in basso. Apponendo la Sua firma, Lei dichiara di essere autorizzato a compilare il presente modulo per conto della Sua società.<br>*<br>//Nome Cognome/<br>Print<br>Invio<br>e in 1-3 giorni lavorativi un messaggio di posta elettronica al Suo indirizzo e-mail. Tale messaggio conterrà il numero CTS (Customer Tracking<br>ruzioni per procedere alla registrazione a Internet Update. |

- Al termine della registrazione apparirà la pagina con:
  - o II vostro numero CTS
  - o II PIN assegnato

Fine

- o L'indirizzo e-mail utilizzato per registrazione.
- Copia di questa pagina è inviata anche al vostro indirizzo e-mail

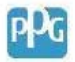

# PPG Industries, Inc.

|                                                                                                    | Nuovo Internet Update                                                                                                    | - Conferma e PIN                                                                |                                                    |                              |
|----------------------------------------------------------------------------------------------------|----------------------------------------------------------------------------------------------------|---------------------------------------------------------------------------------|----------------------------------------------------|------------------------------|
| Grazie per l'interesse dimostrato per Internet Update                                                                                                    | ! La registrazione è stata effettuata con succes:                                                                               | o. Per controllare le informazioni i                                            | inserire:                                          |                              |
| Numero CTS:                                                                                                    | 123456                                                                                                    |                                                                                 |                                                    |                              |
| PIN:                                                                                                    | 0000                                                                                                    |                                                                                 |                                                    |                              |
| Indirizzo e-mail:                                                                                                    | prova@ppg.com                                                                                                    |                                                                                 |                                                    |                              |
| Si prega di salvare le presenti informazioni. Un mess                                                                                                    | aggio e-mail con il numero CTS e il PIN sarà inv                                                                                | iato all'indirizzo sopra inserito.                                              |                                                    |                              |
| Se attualmente si sta utilizzando il computer sul qua<br>pagina di DOWNLOAD del programma Internet Up<br>CONTINUA                                                     | le è installato il software PaintManager™ e si di<br>date.<br>STAMPA                                                            | spone di una connessione Interne                                                | et ad alta velocità, cliccare CONTIN<br>ESCI       | TUA per passare alla         |
| INFORMAZIONI RISERVATE PPG. Le presenti informazioni rigi<br>relativi dipendenti interessati.<br>Copyright © 1999 - 2010 PPG Industries, Inc. Tutti i diritti riservi | ardanti PaintManager™ sono proprietà di PPG Industries, Inc<br>ti. La riproduzione non autorizzata sarà perseguita nella misuri | e devono essere mantenute riservate. L'acces<br>massima consentita dalla legge. | sso a tali informazioni e il loro utilizzo sono ri | iservati ai destinatari e ai |

- Se desidera stampare questa pagina cliccare su "STAMPA"
- Cliccare su "CONTINUA" per procedure allo scarico sul proprio PC del software "Internet Update"2

## Scarico (Download) del software Internet Update

• Per iniziare lo scarico e la successiva installazione cliccare su "Download"

| 🍘 🏀 Internet Update         |                                                                                                    |
|-----------------------------|----------------------------------------------------------------------------------------------------|
|                             | PPG Industries, Inc.                                                                                                    |
|                             | Internet Update - Installazione del programma                                                                                                    |
|                             | ll download del programma Internet Update deve essere eseguito sullo stesso computer sul quale è installato il software PaintManager <sup>TM</sup> . Cliccare su DOWNLOAD per iniziare a utilizzare l'applicazione Internet Update.                                   |
|                             | Download                                                                                                    |
|                             | Per ulteriori domande, ci contatti                                                                                                    |
| INFORMAZI<br>relativi dipen | ION PESERVATE PPG. Le presenti informazioni riguardanti PaintManager <sup>na</sup> sono proprietà di PPG Industries, Inc. e devono essere mantenute riservate. L'accesso a tali informazioni e il loro utilizzo sono riservati ai destinatari e ai denti interessati. |
| Copyright @                 | 1999 - 2010 PPG Industries, Inc. Tutti i diritti riservati. La riproduzione non autorizzata sarà perseguita nella misura massima consentita dalla legge.                                                                                                    |

• All'apprire della finestra di conferma cliccare su "Esegui"

'G Industries, Inc.

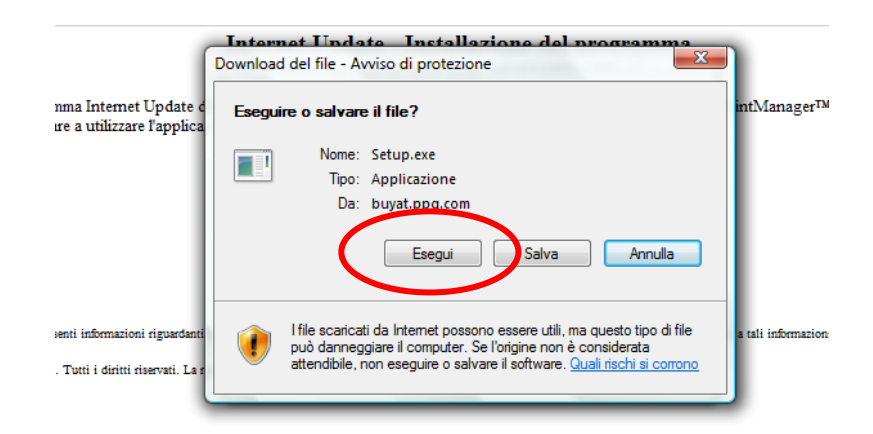

• Durante lo scarico del programma NON cliccare su "Annulla"

| et Update dev<br>re l'applicazio           | Internet Undate - Installazione del programma<br>302 KB di Setup.exe da buyat.ppg.com copiati                                                                      | PaintMan        |
|--------------------------------------------|----------------------------------------------------------------------------------------------------|-----------------|
|                                            | Setup.exe da buyat.ppg.com<br>Tempo residuo stimato: tNon noto (aperto finora 302 KB)<br>Scarica in: Cartella temporanea<br>Velocità di trasferimento: 75,5 KB/sec |                 |
| oni riguardanti Pai<br>riservati. La ripro | Apri Apri cartella                                                                                                    | sso a tali info |

• Al temine dello scarico del programma cliccare su "Esegui" per avviare l'installazione

#### Installazione del software Internet Update

ATTENZIONE se avete già installato una precedente versione chiudetela cliccando con il pulsante destro sull'icona presente sulla barra dell'orologio e selezionando EXIT

| f i                       | Internet Explorer - avviso di protezione                                                                                                    |
|---------------------------|----------------------------------------------------------------------------------------------------|
| nternet U<br>Itilizzare 1 | Impossibile verificare l'attendibilità dell'autore. Eseguire il software?                                                                                                    |
|                           | Nome: Download.exe                                                                                                    |
|                           | Autore: Autore sconosciuto Esegui Ion eseguire                                                                                                    |
| ormazioni r               | I file non dispone di una firma digitale valida che ne verifichi l'autore. Eseguire<br>solo software proveniente da autori considerati attendibili. <u>Come determinare</u><br><u>guale software eseguire</u> |

#### Industries, Inc.

#### • Selezionare la lingua

#### Internet Update - Installazione del programma

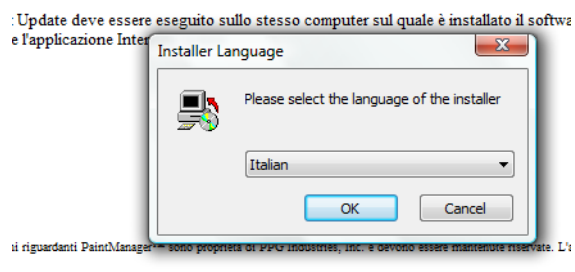

iservati. La riproduzione non autorizzata sarà perseguita nella misura massima consentita dalla legge

 Confermare le condizioni di utilizzo cliccando su "Accetto"  Avviare l'installazione cliccando su "Installa"

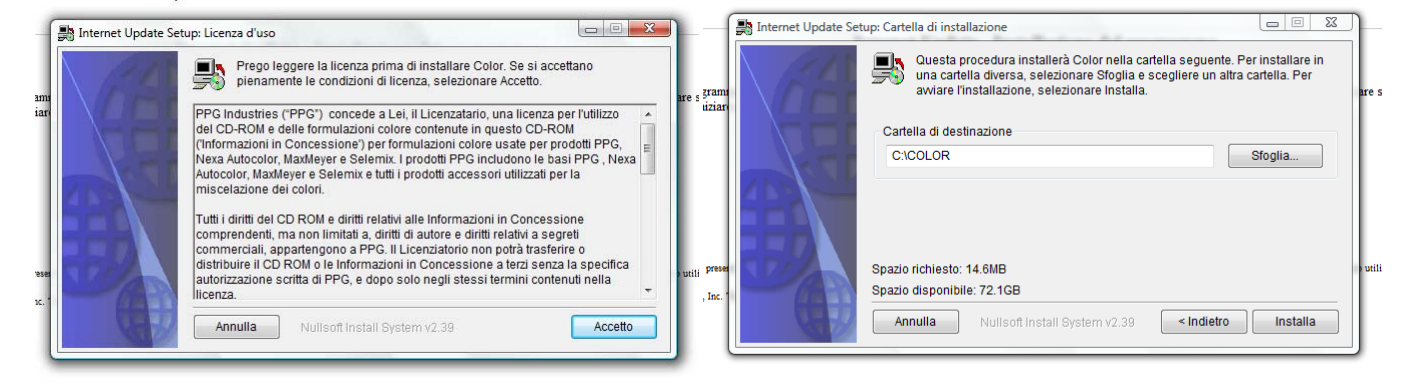

• Quando l'istallazione è completata confemare cliccando su "Fine"

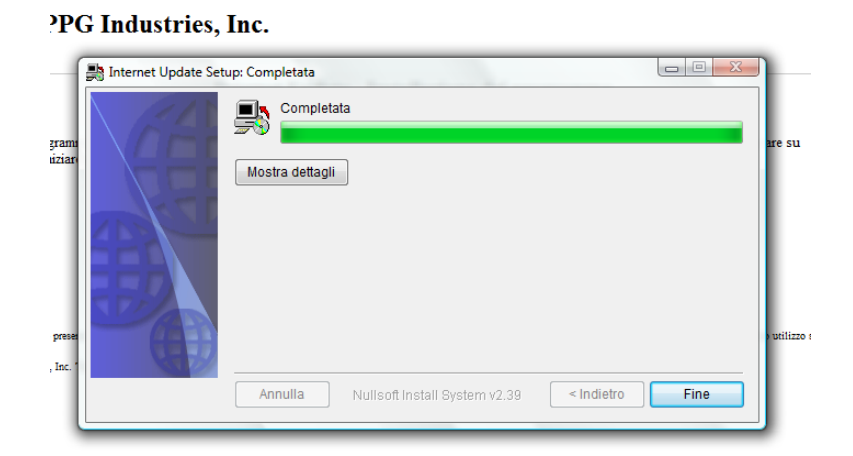

#### Per l'utilizzo e la configurazione del programma andare a pagina 14

#### **Richiesta codice CTS**

Se conosco NON conosco il mio codice CTS e sono un nuovo cliente per accedere al servizio "Internet Update" devo registrarmi compilando i campi che appaiono nella pagina internet.

I campi con l'asterisco (\*) sono obbligatori.

|                                                                  | Internet                                                                                                   | Update - Registrazione                                                                                              |
|------------------------------------------------------------------|----------------------------------------------------------------------------------------------------|----------------------------------------------------------------------------------------------------|
| Requisiti:                                                       |                                                                                                    |                                                                                                    |
| Per potersi registrare a Interne<br>PaintManager™ deve essere ir | et Update, è necessario essere utilizzatori dei prodo<br>nstallato su un computer dotato di una connession | tti vernicianti PPG Industries Inc. e del software PaintManager™. Nota: il software<br>≥ Internet ad alta velocità. |
| Inserire le seguenti informazio<br>il programma Internet Update. | ni dettagliate per eseguire la registrazione. Le info<br>. Tutti i campi sono obbligatori.                 | mazioni fornite devono far riferimento alla sede in cui sono installati il software PaintManager™ e                 |
| Si son                                                           | o verificati dei problemi con la registrazione.                                                            | Completare la registrazione di seguito. Tutti i campi sono obbligatori.                                             |
| Nome / Cognome                                                   | *                                                                                                    | Inserire nome e cognome.                                                                                            |
| Indirizzo e-mail                                                 | *                                                                                                    | Inserire l'indirizzo e-mail.                                                                                        |
| Conferma indirizzo e-mail                                        | *                                                                                                    |                                                                                                    |
| Società                                                          | *                                                                                                    | Inserire il nome della società.                                                                                     |
| Indirizzo                                                        | *                                                                                                    | Inserire l'indirizzo.                                                                                               |
|                                                                  |                                                                                                    |                                                                                                    |
| Città                                                            | *                                                                                                    | Inserire la città.                                                                                                  |
| Provincia                                                        | *                                                                                                    | Inserire la provincia.                                                                                              |
| CAP                                                              | *                                                                                                    | Inserire il CAP.                                                                                                    |
| Paese                                                            | * Italy 👻                                                                                                  |                                                                                                    |
| Telefono                                                         | *                                                                                                    | Inserire il numero di telefono.                                                                                     |
| Distributore                                                     | *                                                                                                    | Inserire il distributore.                                                                                           |
| Telefono distributore                                            | *                                                                                                    | Inserire il numero di telefono del distributore.                                                                    |
|                                                                  |                                                                                                    |                                                                                                    |

Al termine della compilazione cliccare "Invia" per continuare la registrazione.

E' necessario ottenere il vostro consenso allo scarico di dati da parte di PPG inerenti all'utilizzo del software Color, i dati sono raccolti a fini statistici e totalmente anonimi.

#### Il vostro consenso è dato attraverso una firma elettronica

- o Scrivere il vostro Nome e Cognome racchiuso tra due barre / (es. /Mario Rossi/)
- Se si vuole stampare la pagina delle condizioni di utilizzo cliccare su "Print"
- Dopo avere inserito i vostri dati cliccare su "Invio" per continuare o "Annulla" per uscire dalla pagina

|                                                                                                    | Internet Update - Accordo di consenso con il cliente                                                                                                    |
|----------------------------------------------------------------------------------------------------|----------------------------------------------------------------------------------------------------|
|                                                                                                    |                                                                                                    |
| Egregio Utente/Cliente:                                                                                                    |                                                                                                    |
| Grazie al programma Internet Update<br>scaricare informazioni dal suo comp<br>eseguire delle autovalutazioni e di for<br>trasmissione e mantenute RISERVA' | potrà ricevere periodicamente informazioni su nuove formule colore, prodotti e prezzi. Inoltre, Internet Update permetterà a PPG di<br>iter, quali la selezione di colori più utilizzati, il processo di miscelazione e il tipo di impiego dei prodotti. In questo modo, PPG sarà in grado di<br>nirvi consigli per migliorare la vostra attività e i vostri processi di verniciatura. Tutte le informazioni caricate saranno criptate durante la<br>IE da PPG. |
| I dati raccolti saranno analizzati su b<br>determinato soggetto saranno resi no                                                                            | sse aggregata per consentire analisi interne. Eventuali informazioni personali identificabili (PII) o di carattere riservato relative a un<br>n identificabili. I dati caricati saranno cancellati dai nostri sistemi entro 60 giorni.                                                                                                    |
| PPG non si assume la responsabilità<br>qualsiasi responsabilità derivante dall                                                                             | di eventuali conseguenze derivanti dall'adesione al programma Internet Update. L'adesione al programma Internet Update, solleva PPG da<br>utilizzo di tale strumento.                                                                                                    |
| Speriamo di fornirle al più presto i nu<br>sui colori e acconsentire all'operazion<br>(es. /Rossi Mario/) nell'apposito riqu                               | vstri servizi di qualità e la nostra assistenza mediante questo nuovo strumento online. Se desidera ricevere via Internet le ultime informazioni<br>le di upload dei dati dal Suo computer, La preghiamo di apporre la Sua firma elettronica alla presente, digitando il Suo nome tra due barre<br>adro in basso. Apponendo la Sua firma, Lei dichiara di essere autorizzato a compilare il presente modulo per conto della Sua società.                        |
| Firma elettronica obbligatoria                                                                                                    | •                                                                                                    |
|                                                                                                    | /Nome Cognome/                                                                                                    |
| Versione stampabile                                                                                                    | Print                                                                                                    |
|                                                                                                    |                                                                                                    |
|                                                                                                    | Invio                                                                                                    |
| Cliccando su INVIO, potrà ricevere<br>System) e PIN, nonché ulteriori istra                                                                                | Invio Annulla<br>in 1-3 giorni lavorativi un messaggio di posta elettronica al Suo indirizzo e-mail. Tale messaggio conterrà il numero CTS (Customer Tracking<br>zioni per procedere alla registrazione a Internet Update.                                                                                                    |
| Cliccando su INVIO, potrà ricevere<br>System) e PIN, nonché ulteriori istru                                                                                | Invio<br>in 1-3 giorni lavorativi un messaggio di posta elettronica al Suo indirizzo e-mail. Tale messaggio conterrà il numero CTS (Customer Tracking<br>zioni per procedere alla registrazione a Internet Update.<br>Per ulteriori domande, ci contatti                                                                                                    |
| Cliccando su INVIO, potrà ricevere<br>System) e PIN, nonché ulteriori istro                                                                                | Invio Annulla<br>in 1-3 giorni lavorativi un messaggio di posta elettronica al Suo indirizzo e-mail. Tale messaggio conterrà il numero CTS (Customer Tracking<br>izioni per procedere alla registrazione a Internet Update.<br><u>Per ulteriori domande, ci contatti</u>                                                                                                    |

 In seguito apparirà una pagina di conferma della registrazione con messaggio di avviso dei tempi d'invio del codice CTS

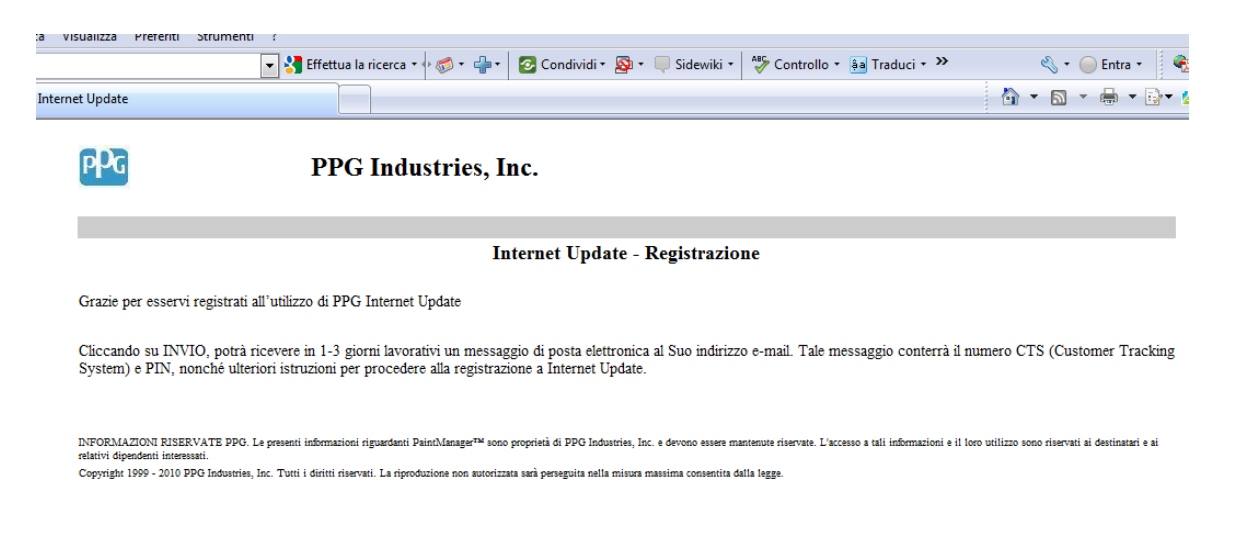

Quando la vostra richiesta è stata accettata vi sarà inviata una e-mail con I dati di registrazione (codice CTS e PIN) ed il link per riconnettersi al sito PPG

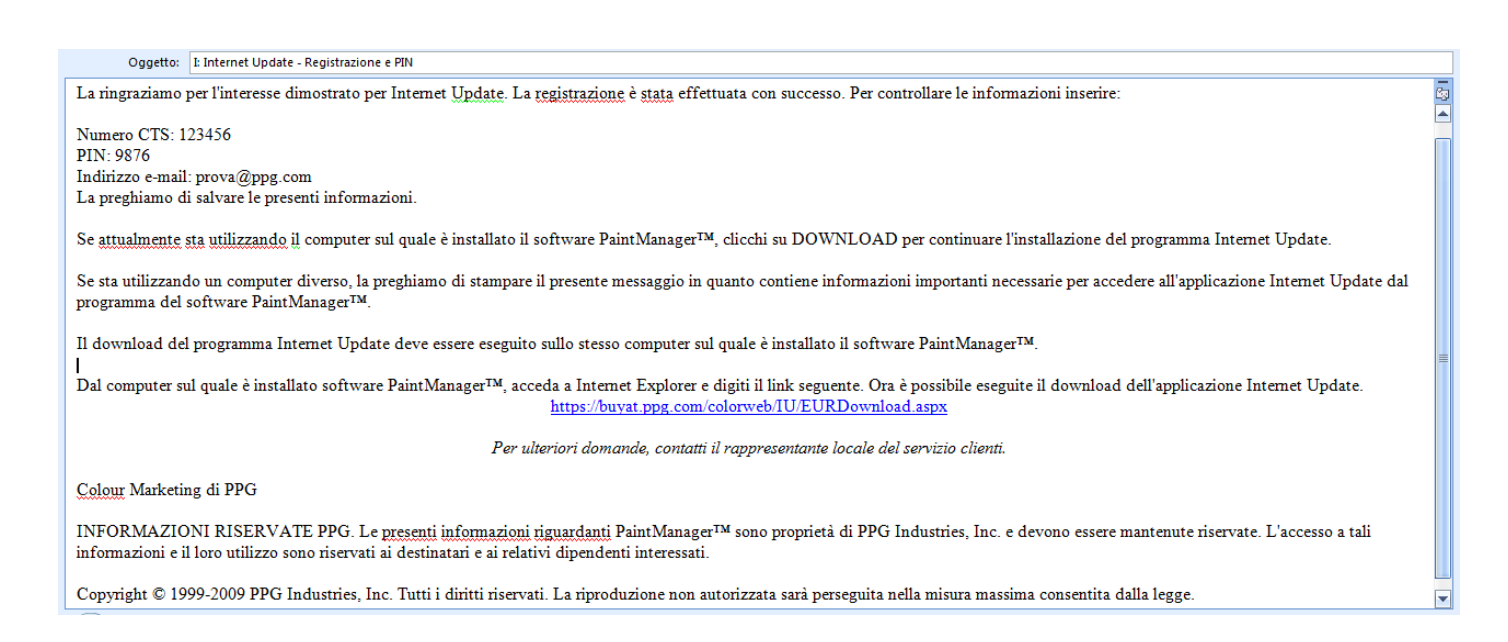

- Cliccare su link presente nella e-mail per iniziare lo scarico del software "Internet Update"
- Seguire tutte le istruzioni presenti dalla pagina 7 alla pagina 9 del presente manuale

# Introduzione a Internet Update

Per avviare il programma, fare doppio clic sull'icona "Color Update" presente desktop:

| P#0 INTERNET UPDA      | TE 4.1.0    | )                         |           |              |              |
|------------------------|-------------|---------------------------|-----------|--------------|--------------|
| $\bigcirc$             |             |                           |           |              | ppg          |
| Internet Updat         | e - La      | atest U                   | pdat      | e            |              |
| Update Now update occu | irred on li | une <mark>dî 0</mark> 8/0 | 3/2010    | 12.32.57     |              |
| Internet Update co     | nplete      | d succe                   | ssfull    | y            |              |
| NAME                   | PACK        | DOWN                      | INST      | MESSAGE      |              |
|                        |             |                           |           |              |              |
| Uscita Aiuto           | 2           | Updati                    | e History | V Update Now | Option<br>F7 |

I pulsanti visualizzati sulla prima schermata sono:

- Update History (Indice Update scaricati) in questa modalità, l'utente può visualizzare la lista degli aggiornamenti scaricati.
- *Update Now* (Aggiorna Ora): in questa modalità, l'utente può scaricare gli ultimi aggiornamenti del Software Color (ultimo programma, formule ...)
- *Options* (opzioni): in questa modalità, l'utente può impostare i parametri del programma (lingua, parametri per la connessione...)
- Exit (esci): per uscire dal programma

### Configurazione di Internet Update Options (opzioni):

Nella sezione Options l'utente può impostare i parametri del programma:

#### "General"

| INTERNET UPDATE 4.0.                                      | 1                |                                |           |         |
|-----------------------------------------------------------|------------------|--------------------------------|-----------|---------|
|                                                           |                  |                                |           | ppo     |
| General Automatic Downlo                                  | oad Proxy Server |                                |           |         |
| Language                                                  |                  |                                |           |         |
| Used language                                             | English          |                                |           | •       |
| Add language to download                                  |                  |                                |           | -       |
| Downloaded Languages                                      | English          |                                |           |         |
| Registration       CTS Number       PIN       Confirm PIN |                  |                                |           |         |
| Cancel                                                    | Expert           | Test Registration Temp. Folder | Next Page | Confirm |

Consente di:

- -Scegliere la lingua del programma (Used Language, lingua utilizzata)
- Scegliere una o più lingue per il download (Add language to download, aggiungi lingua al download)
- Registrarsi inserendo il numero CTS e il PIN -

| INTERNET UP    | DATE 3.0.6                                                                   |                                                                                                    |
|----------------|------------------------------------------------------------------------------|----------------------------------------------------------------------------------------------------|
|                |                                                                              | PPG                                                                                                 |
| General Automa | tic Download Proxy Se                                                        | arver                                                                                               |
| Automatic Dow  | nload Parameters                                                             | Time<br>Hours 12                                                                                    |
| © Monthly      | C Tuesday<br>C Wednesday<br>F Thursday<br>C Friday<br>C Saturday<br>C Sunday | Minute 30 Click on this button to get a randomized day and time for the connection. Randomized Time |
| Cancel<br>F1   | Exp                                                                          | $[F_3] F_5 F_6 F_6 F_7 F_7 F_6 F_7 F_7 F_7 F_7 F_7 F_7 F_7 F_7 F_7 F_7$                             |

Consente di:

- impostare all'occorrenza il download automatico alla frequenza desiderata (settimanale o mensile, specificando il giorno della settimana) e l'ora in cui si vuole che il download inizi (ad esempio, impostando 12 inizierà a mezzogiorno):
  - o Occurancy (occorrenza): quanto spesso il sistema controllerà l'eventuale presenza di aggiornamenti da scaricare (weekley ogni settimana Monthly ogni mese)
  - o Days (giorni): giorno della settimana in cui inizierà il controllo degli aggiornamenti
  - o *Time* (ora): ora e minuti (ad esempio, 12.30) del giorno in cui inizierà il controllo
  - *Randomize Time* (orario randomizzato): con questa modalità, l'applicazione potrà operare in modo casuale

| INTERNET UPDAT      | E 3.0.6                      |                                | 3 |
|---------------------|------------------------------|--------------------------------|---|
|                     |                              | P                              | G |
| General Automatic D | ownload Proxy Server         |                                |   |
| Proxy Server Paran  | neters                       |                                |   |
| Server              |                              |                                |   |
| Port                |                              | Password                       |   |
| ,                   |                              | Confirm Password               |   |
| Authentication      |                              |                                |   |
| Authentication BA   | ASIC                         |                                |   |
| Domain              | equired by authentication se | at also :                      |   |
| Cancel              | Expert                       | Temp. Folder Next Page Confirm |   |
| $\bigcirc$          |                              | 1 🗎 🕨 🍣                        |   |
| F1                  | <br>F3                       |                                |   |

Consente di:

- impostare la configurazione della connessione a Internet. Ad esempio, se si utilizza un Firewall, è possibile impostare il nome utente e la password (ad esempio, per i dipendenti PPG sarà la Car Id e la password utilizzata per accedere ai siti Internet). *Questo setup dovrebbe essere eseguito dall'Amministratore del sistema* 

Pulsanti:

- *Expert* (avanzato): in questa modalità, l'utente può scaricare anche vecchie versioni/formule del Software Color non solo le più recenti come in modalità *Fast*
- Temp Folder: con questa funzione si possono gestire i file scaricati
- Next Page: per passare alle pagine successive delle opzioni

#### Registrazione/Attivazione

È necessario procedere alla registrazione la prima volta che si utilizza *Internet Update*. Se l'utente non ha inserito i propri dati, quando cercherà di procedere al download, il programma chiederà:

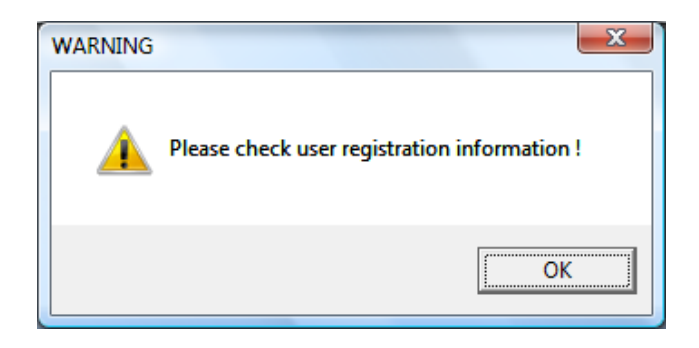

di procedere alla registrazione utente e di inserire le informazioni nel modulo delle opzioni:

| INTERNET UPDATE 4.0.                             | 1                |                                      |           |               |
|--------------------------------------------------|------------------|--------------------------------------|-----------|---------------|
|                                                  |                  |                                      |           | pPo           |
| General Automatic Downle                         | oad Proxy Server |                                      |           |               |
| Language                                         |                  |                                      |           |               |
| Used language                                    | English          |                                      |           | •             |
| Add language to download                         |                  |                                      |           | •             |
| Downloaded Languages                             | English          |                                      |           |               |
| Registration<br>CTS Number<br>PIN<br>Confirm PIN |                  |                                      |           |               |
| Cancel<br>F1                                     | Expert<br>F3     | Test Registration<br>F4 Temp. Folder | Next Page | Confirm<br>F7 |

A questo punto, l'utente dovrà inserire numero CTS e PIN. Il numero CTS è fornito dal sistema CTS con tutte le informazioni cliente. Anche il PIN è generato dal sistema CTS ma è dedicato esclusivamente all'uso di Internet Update

#### Cartella Temporanea Temp Folder

Il programma salva automaticamente i file scaricati in una cartella temporanea del PC (normalmente in C:\colornetupdate\_temp).

Si tratta di una funzione utile se l'utente vuole reinstallare un aggiornamento senza doverlo scaricare nuovamente, ma, d'altro canto, utilizza molto spazio di memoria sull'hard disk.

Con questa funzione si possono gestire i file scaricati e rimuovere quelli che non sono più necessari per liberare spazio su disco:

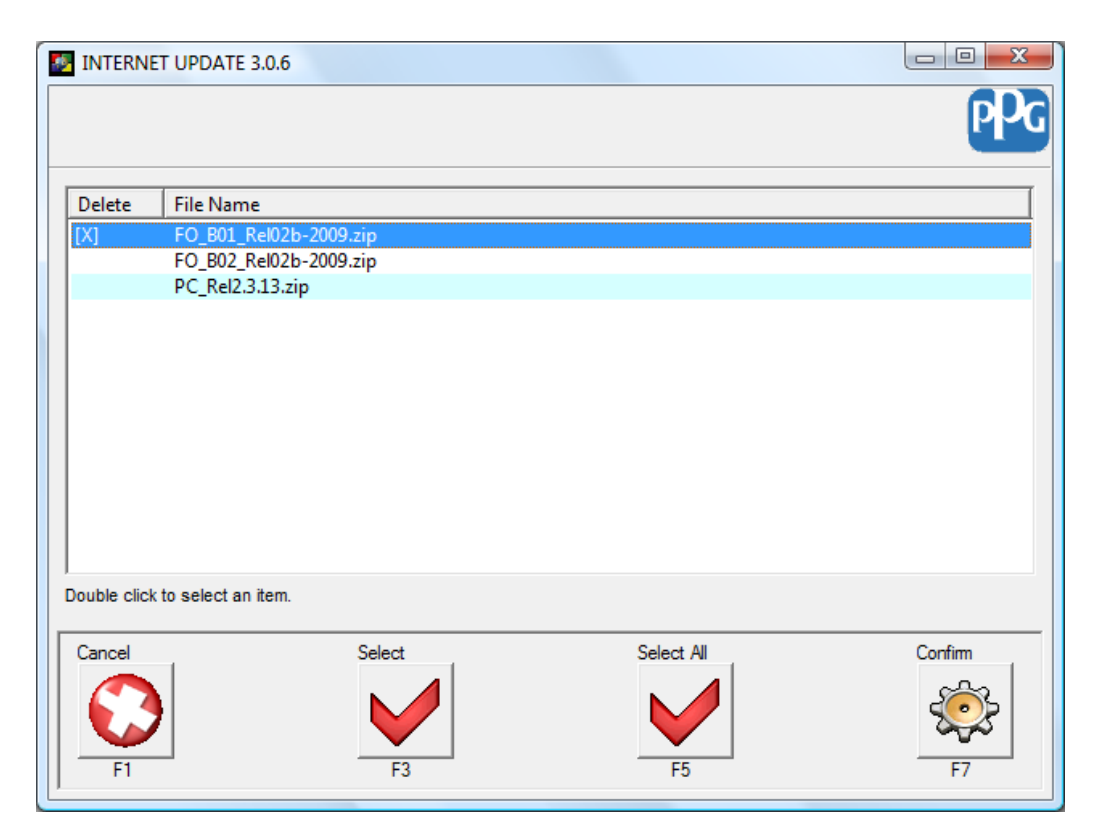

Seguire la seguente procedura:

- Evidenziare il file da eliminare
- Cliccando su Select, comparirà una "[X]" vicino al file selezionato
- In alternativa, cliccare su Select All per eliminare tutti i file
- Cliccare su Confirm. Il file selezionato sarà fisicamente eliminato dal PC

#### Download e installazione degli aggiornamenti

Le due modalità per scaricare i dati sono Fast ed Expert.

In entrambe, per far funzionare il programma è necessario il codice di installazione; se l'utente ha installato Color Update nella cartella Color, non è necessario un nuovo codice di installazione. Se Color Update è stato installato in un'altra cartella o se il software Color non è ancora stato installato sul PC, il programma Color Update richiederà un codice di installazione (come quello utilizzato per Color Software):

| INTERNET UPDATE 3.0.6    |                     |
|--------------------------|---------------------|
|                          |                     |
|                          |                     |
| Insert Installation Code |                     |
|                          |                     |
|                          |                     |
| Red Code                 |                     |
|                          |                     |
|                          |                     |
| Green Code               |                     |
|                          |                     |
|                          |                     |
| Exit                     | Confirm             |
|                          | <u></u>             |
|                          | \$ <del>\$</del> \$ |
| F1                       | F7                  |

A questo punto, il programma avvia la connessione al sito FTP in cui sono immagazzinati i dati e propone all'utente una lista di dati di cui è consentito il download:

|             |                                                                                                    | ppo                                                                                                    |
|-------------|----------------------------------------------------------------------------------------------------|----------------------------------------------------------------------------------------------------|
| Remote Rel. | Local Rel.                                                                                             | Size                                                                                                    |
|             |                                                                                                    | *                                                                                                    |
| 2009_MAY    |                                                                                                    | 27.72 MB                                                                                                    |
| 2009_MAY    |                                                                                                    | 26.00 MB                                                                                                    |
| 2009_MAY    |                                                                                                    | 19.93 MB                                                                                                    |
| 2009_MAY    |                                                                                                    | 22.17 MB                                                                                                    |
|             |                                                                                                    | =                                                                                                    |
| в 2.2.7     | 2.2.7                                                                                                  | 9.76 MB                                                                                                    |
| 2.0.2       |                                                                                                    | 24.87 MB                                                                                                    |
| 2.0.7       |                                                                                                    | 4.49 MB                                                                                                    |
| 1           |                                                                                                    | 0.45 MB                                                                                                    |
|             |                                                                                                    |                                                                                                    |
| 2.2.7       |                                                                                                    | 2.38 MB 🔻                                                                                                    |
|             |                                                                                                    |                                                                                                    |
|             |                                                                                                    |                                                                                                    |
|             |                                                                                                    | Confirm                                                                                                    |
|             |                                                                                                    | ~~~                                                                                                    |
|             |                                                                                                    |                                                                                                    |
|             |                                                                                                    | ~~                                                                                                    |
|             |                                                                                                    | F7                                                                                                    |
|             | Remote Rel.<br>2009_MAY<br>2009_MAY<br>2009_MAY<br>2009_MAY<br>3 2.2.7<br>2.0.2<br>2.0.7<br>1<br>2.2.7 | Remote Rel.         Local Rel.           2009_MAY         2009_MAY           2009_MAY         2009_MAY           3009_MAY         2.2.7           2.0.2         2.0.7           1         2.2.7 |

La schermata precedente è la stessa per le due modalità di download. I dati sono suddivisi in 4 gruppi principali:

- *Formula* : si tratta dell'elenco delle formule incluse nello zip. L'elenco dipende dai marchi utilizzati dal cliente e attivati con il codice di installazione
- *Program* (programma): si tratta dell'elenco dei programmi disponibili per il Software Color: versione Windows, DOS, Report Viewer ... Si possono aggiungere altri programmi.
- Documentation (documentazione): contiene documenti come i manuali, suddivisi per paese
- CD Image (immagine CD): contiene la possibile immagine ISO: Color Software CD ...

(\*) Gruppi e sottogruppi possono variare

"Remote Rel." indica il release disponibile sul server mentre "Local Rel." indica quello installato sul PC (nell'esempio sopra riportato sul PC non è installata nessuna versione, per cui il campo è vuoto); dopo il controllo dei dati, nel campo delle dimensioni viene indicata la grandezza del file.

<u>IMPORTANTE:</u> i dati delle formule e il programma sono interdipendenti. Selezionando il programma, vengono selezionati in automatico anche i dati relativi alle formule e viceversa.

Per scaricare i dati, l'utente deve fare doppio clic su una voce (che sarà evidenziata in arancio), quindi cliccare su Confirm (conferma). Il download avrà inizio:

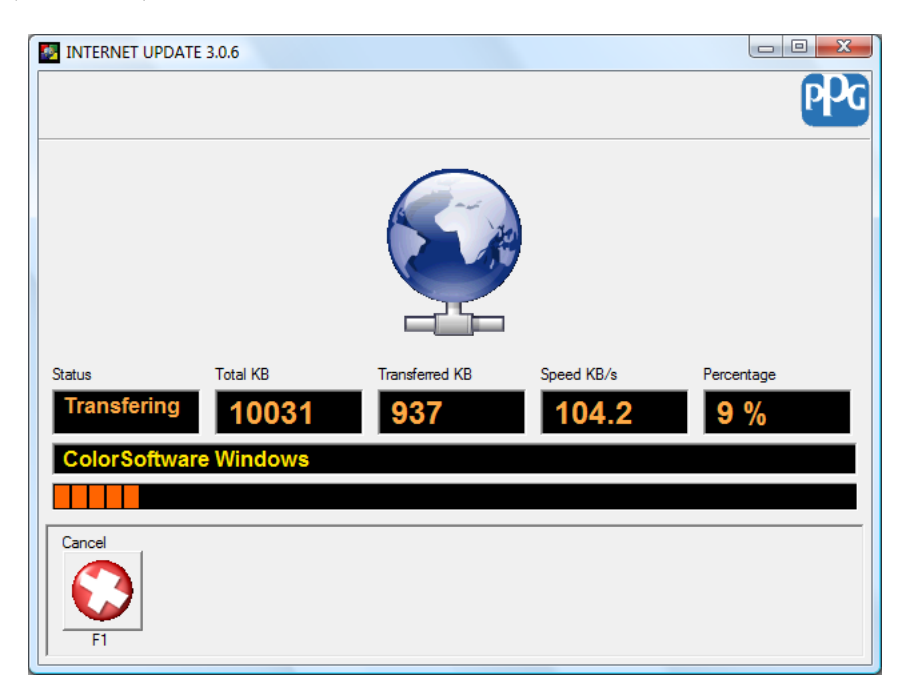

Se l'utente seleziona più di una voce, il download verrà eseguito per tutti i dati selezionati. L'utente, pertanto, potrà evitare di ripetere l'operazione per ogni file che intende scaricare.

Il tempo restante è il tempo che deve trascorrere per completare il download dei file selezionati.

Facendo clic su Cancel (annulla), il programma interromperà il download:

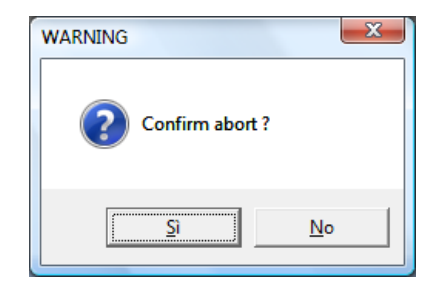

In questo caso, la prossima volta che l'utente cercherà di scaricare i dati, il programma chiederà se desidera riprendere il download interrotto o ricominciare da capo:

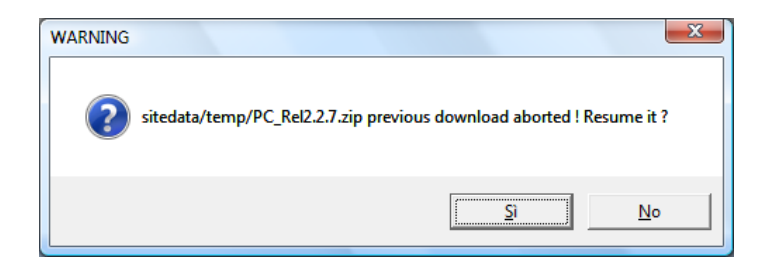

Nel campo "Total Kb" sarà indicata la quantità di dati restanti da scaricare

Se il download riguarda dati specifici di un paese (ad esempio, documentazione e programmi relativi alle funzioni di aiuto), il programma scaricherà i dati nelle lingue selezionate tra le opzioni alla voce "Downloaded languages" (lingue del download).

In caso di problemi durante il download (se, ad esempio, la connessione del PC si interrompe), il programma informerà l'utente e cercherà di riconnettersi in automatico fino al ripristino della connessione o all'interruzione dell'operazione da parte dell'utente:

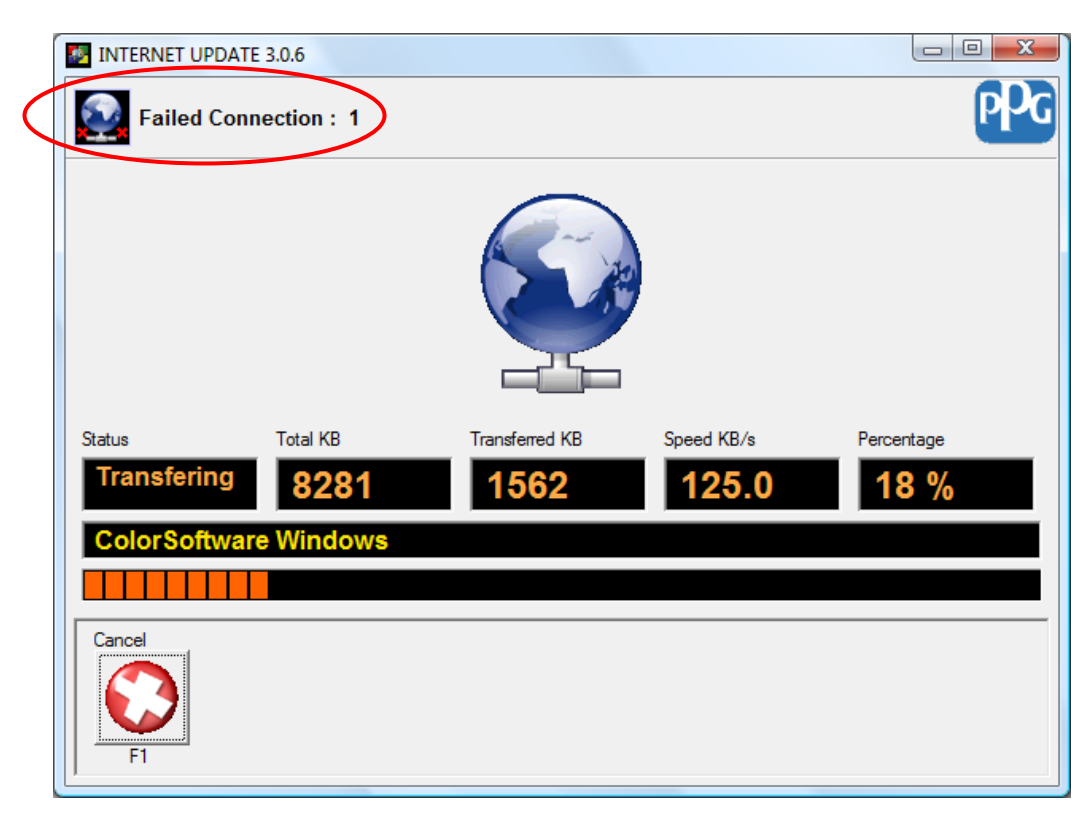

Se la connessione viene ripristinata, il programma proseguirà con il download dei file.

Al termine del download, il programma procederà all'estrazione dei dati nel programma Color per l'aggiornamento. A video comparirà l'indicazione che l'estrazione è in corso:

| C:\COLORtest\ApplyUpdate.exe                                                                                                    |   |
|----------------------------------------------------------------------------------------------------|---|
| extracting: rc.Touchmix/EFiche_wdr/TouchMixAlfaNumKeyBoard_20.png                                                                      |   |
| extracting: rc.Touchmix/EFiche_wdr/TouchMixAlfaNumKeyBoard_22.png                                                                      |   |
| extracting: rc.Touchmix/EFiche_wdr/TouchMixAlfaNumKeyBoard_23.png                                                                      |   |
| extracting: rc.Touchmix/EFiche wdr/TouchMixAlfaNumKeyBoard 25.png                                                                      |   |
| extracting: rc.Touchmix/EFiche_wdr/TouchMixAlfaNumKeyBoard_26.png                                                                      |   |
| extracting: rc.Touchmix/EFiche_wdr/TouchMixAlfaNumKeyBoard_27.png                                                                      |   |
| extracting: rc.Touchmix/EFiche_wdr/TouchMixAlfaNumKeyBoard_20.png                                                                      |   |
| extracting: rc.Touchmix/EFiche_wdr/TouchMixAlfaNumKeyBoard_3.png                                                                       |   |
| extracting: rc.Touchmix/EFiche_wdr/TouchMixAlfaNumKeyBoard_30.png                                                                      |   |
| extracting: rc.Touchmix/EFiche_wdr/TouchMixAlfaNumKeyBoard_32.png                                                                      |   |
| extracting: rc.Touchmix/EFiche_wdr/TouchMixAlfaNumKeyBoard_33.png                                                                      |   |
| extracting: rc.louchmix/Efiche_war/louchmixHifaNumKeyBoard_34.png<br>extracting: rc.Touchmix/Efiche_wdr/TouchMixAlfaNumKeyBoard_35.png |   |
| extracting: rc.Touchmix/EFiche_wdr/TouchMixAlfaNumKeyBoard_36.png                                                                      |   |
| extracting: rc.Touchmix/EFiche_wdr/TouchMixAlfaNumKeyBoard_37.png                                                                      |   |
| extracting: rc.Touchmix/EFiche_wdr/TouchMixAlfaNumKeyBoard_39.png                                                                      |   |
| extracting: rc.Touchmix/EFiche_wdr/TouchMixAlfaNumKeyBoard_4.png                                                                       |   |
| extracting: rc.louchmix/EFiche_wdr/TouchMixAlfaNumKeyBoard_40.png<br>extracting: rc.Touchmix/FFiche_wdr/TouchMixAlfaNumKeyBoard_41_nng |   |
| extracting. Te. Touchmix Eriche_war/Touchmixnifanamkegboara_fi.phy                                                                     | - |

Al termine del processo di Download/Aggiornamento, comparirà la schermata dei risultati:

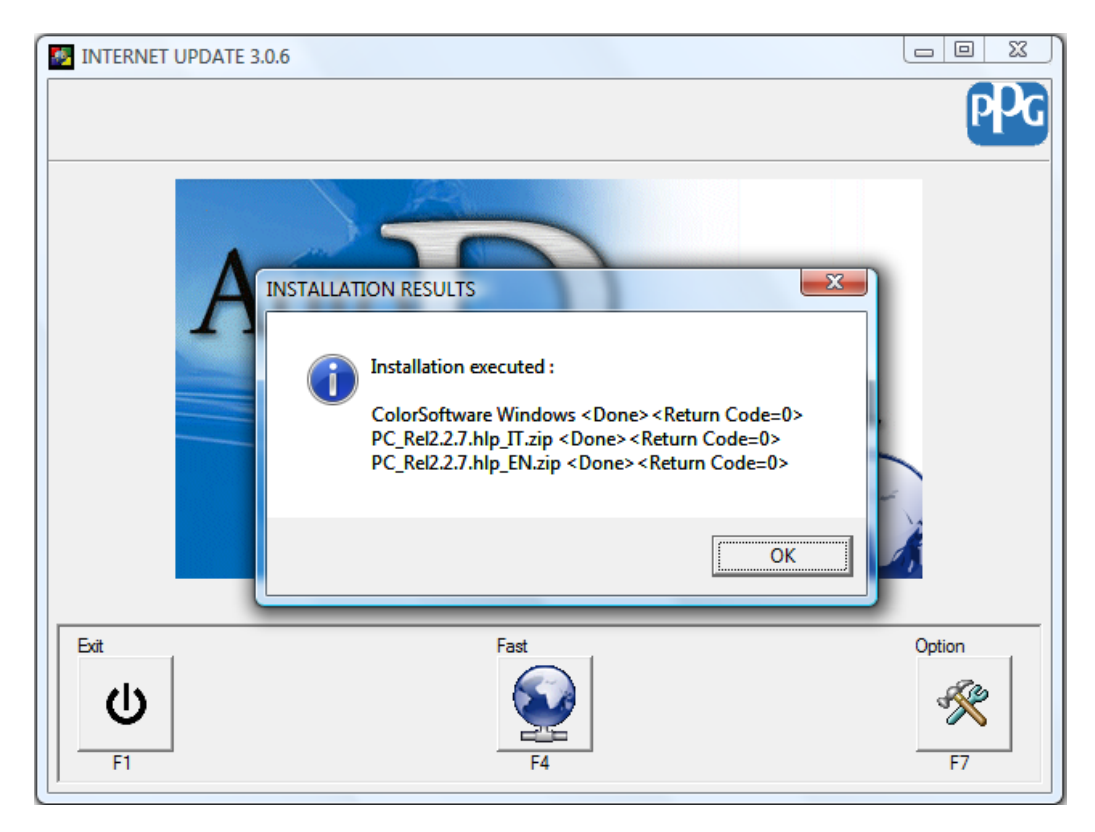

Risultati dell'installazione:

In questo caso, indica che le tre voci sono state elaborate e che ne è risultato un codice di ritorno uguale a 0, per cui il download si è concluso con successo.

I codici diversi da "0" indicano un errore, e forniscono all'utente indicazioni sulla sua risoluzione.

#### Downolad rapido "Fast"

Questa opzione consente di scaricare solo i dati più recenti. La procedura è quella descritta nella precedente sezione "General".

Nel modulo Fast, i dati di default da scaricare sono preimpostati: formule e programma. L'utente, in questa modalità, può eseguire il download in automatico già al primo accesso, senza dover configurare le impostazioni minime

| INTERNE      | T UPDATE 3.0.6          |             |            |          | x  |
|--------------|-------------------------|-------------|------------|----------|----|
|              |                         |             |            | P        | PG |
|              | Name                    | Remote Rel. | Local Rel. | Size     |    |
| FORM         | ULA                     |             |            |          | *  |
| [X           | [] PPG                  | 2009_MAY    |            | 27.72 MB |    |
| [X           | ] NEXA                  | 2009_MAY    |            | 26.00 MB |    |
| [X           | JMAXMEYER               | 2009_MAY    |            | 19.93 MB |    |
| [X           | ]SELEMIX                | 2009_MAY    |            | 22.17 MB |    |
| - PROGI      | RAM                     |             |            |          | =  |
| [X           | []ColorSoftware Windows | 2.2.7       | 2.2.7      | 9.76 MB  |    |
|              | Report Viewer           | 2.0.2       |            | 24.87 MB |    |
|              | Internet Update         | 2.0.7       |            | 4.49 MB  |    |
|              | Update                  | 1           |            | 0.45 MB  |    |
|              | MENTATION               |             |            |          |    |
|              | Manuals                 | 2.2.7       |            | 2.38 MB  | -  |
| Cancel<br>F1 |                         |             |            | Confim   | ,  |

Se l'utente modifica qualcosa durante la selezione o la deselezione di voci, il programma chiederà se si desidera o meno salvare la nuova configurazione:

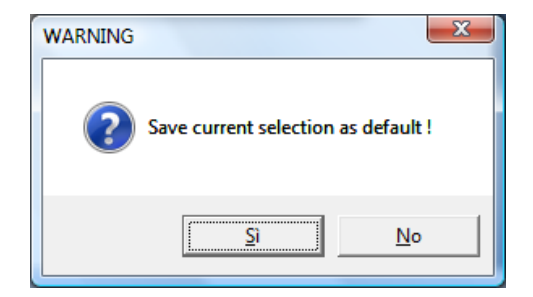

#### Downolad avanzato "Expert"

Questa opzione consente di scaricare tutti i dati immagazzinati nel server FTP, incluse le formule e versioni Color Software. La procedura è identica a quella descritta nelle sezioni "General" e "Fast". L'unica differenza è che, in modalità Expert, l'utente potrà visualizzare più voci.

La prima cosa che viene richiesta dall'applicazione all'utente è l'inserimento della password per accedere al modulo

| PPG     |
|---------|
|         |
|         |
|         |
| R       |
|         |
|         |
| Confirm |
|         |

La password è: **ppgexpert**.

Le due schermate sotto riportate indicano più formule e più versioni del programma:

| 🦻 INTERNET | UPDATE 3.0.6                                                                                                    |                                                                                                    |            |                                                                                                    |
|------------|----------------------------------------------------------------------------------------------------|----------------------------------------------------------------------------------------------------|------------|----------------------------------------------------------------------------------------------------|
|            |                                                                                                    |                                                                                                    |            | PPG                                                                                                    |
|            | Name                                                                                                    | Remote Rel.                                                                                                    | Local Rel. | Size                                                                                                    |
| Double c   | PPG<br>PPG<br>PPG<br>NEXA<br>NEXA<br>MAXMEYER<br>MAXMEYER<br>MAXMEYER<br>SELEMIX<br>SELEMIX<br>SELEMIX<br>SELEMIX                                                                                                    | 2008_02<br>2009_FEB<br>2009_MAY<br>2008_02<br>2009_FEB<br>2009_MAY<br>2008_02<br>2009_FEB<br>2009_MAY<br>2008_02<br>2009_FEB |            | 23.07 MB<br>27.72 MB<br>27.72 MB<br>22.55 MB<br>26.00 MB<br>14.98 MB<br>19.93 MB<br>19.93 MB<br>19.93 MB<br>19.72 MB<br>22.17 MB<br>22.17 MB<br>T<br>F7    |
|            |                                                                                                    |                                                                                                    |            |                                                                                                    |
|            | ET UPDATE 3.0.6                                                                                                    |                                                                                                    |            | PPG                                                                                                    |
|            | ET UPDATE 3.0.6                                                                                                    | Remote Rel.                                                                                                    | Local Rel. | Size                                                                                                    |
| Double     | ET UPDATE 3.0.6<br>Name<br>MAXMEYER<br>SELEMIX<br>SELEMIX<br>SELEMIX<br>RAM<br>ColorSoftware Windows<br>ColorSoftware Windows<br>Report Viewer<br>Internet Update<br>Update<br>MENTATION<br>Manuals<br>click to select an item | Remote Rel.<br>2009_MAY<br>2008_02<br>2009_FEB<br>2009_MAY<br>1.18.46<br>2.2.7<br>2.0.2<br>2.0.7<br>1<br>1.18.46             | Local Rel. | Size         19.93 MB         19.72 MB         22.17 MB         22.17 MB         22.17 MB         24.87 MB         4.49 MB         0.45 MB         2.38 MB |

In modalità Expert non ci sono dati preimpostati. Questa modalità serve all'utente per scaricare vecchi dati e non è previsto un controllo a ogni singolo accesso dell'utente.

#### **Downlaod Automatico**

Questa opzione consente all'utente di scaricare i dati senza entrare nel programma e senza dover cliccare su pulsanti per avviare il download.

Se è stata selezionata l'opzione di download automatico ("Automatic download") nel modulo Options (vedi sopra), il programma è pronto ad avviare il download dei dati senza accedere fisicamente al programma. Verificherà se sul server FTP sono presenti nuovi dati; tale controllo avverrà dopo il numero di gironi impostato (nelle Opzioni relative a questa funzione) dall'ultimo download.

Quest' opzione, selezionata di default, imposta il periodo prima del successivo controllo del server FTP a "weekly" (settimanale). La prossima data di download è visibile nella parte in alto del menu principale.

Durante l'installazione di *Internet Update*, nel programma di avvio del PC viene inserito un link al programma. Il programma, pertanto, è lanciato in automatico ogni volta che l'utente accende il PC. Tuttavia, la modalità di download automatico sarà attivata ogni volta che il programma viene ridotto a icona (sulla barra delle applicazioni come nell'immagine di seguito).

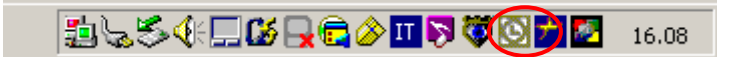

Il programma controllerà il numero di giorni impostato nelle opzioni, se è ora di controllare il server, procederà alla comparazione tra la release sul PC e l'ultima release sul server.

Se corrispondono, non eseguirà alcun download, altrimenti *Internet Update* scaricherà in automatico le voci selezionate nel modulo Fast (si rammenta che, di default, la versione del programma e le formule sono già controllate). In tal caso, l'icona sulla barra delle applicazioni cambierà forma:

Per conoscere lo stato del download, l'utente può cliccare sull'icona: 16.08

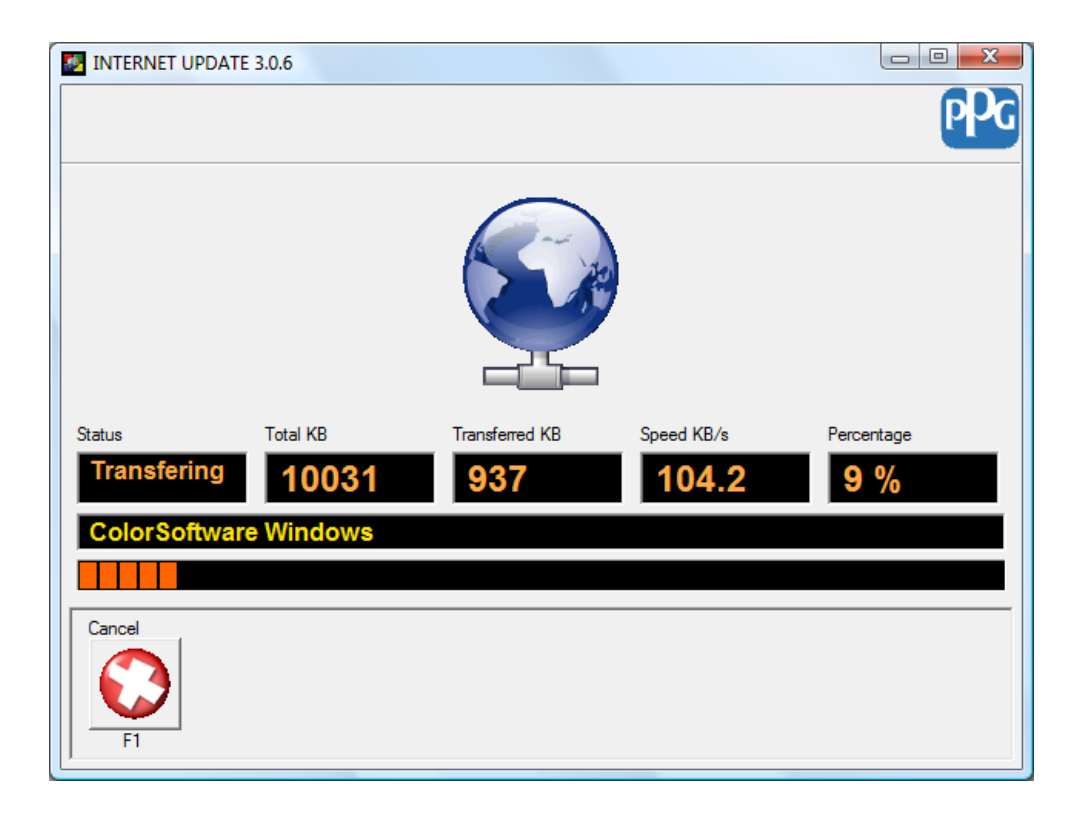

**IMPORTANTE**: Ogni volta che l'utente apre il programma dall'icona, la funzione di download automatico si arresta (ma, naturalmente, se il programma sta scaricando qualcosa, il download in corso proseguirà). Se l'utente riduce nuovamente a icona il programma, la funzione di download automatico verrà ripristinata e attenderà il prossimo download.